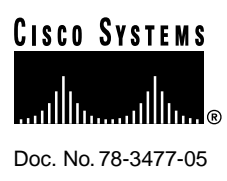

# PA-100VG AnyLAN Port Adapter Installation and Configuration

#### Product Numbers: PA-100VG and PA-100VG=

This configuration note describes the installation and configuration of the 100VG 100-mega-bit-per-second (Mbps) AnyLAN port adapter. The 100VG port adapter (PA-100VG) can be used in the Cisco 7200 series routers, and on the second-generation Versatile Interface Processor (VIP2) in the Cisco 7500 series and Cisco 7000 series routers.

**Note** For VIP2/Cisco 7000 series/Cisco 7500 series users, use this configuration note in conjunction with the configuration note *Second-Generation Versatile Interface Processor (VIP2) Installation and Configuration* (Document Number 78-2658-xx), which shipped with your VIP2.

For Cisco 7200 series router users, use this configuration note in conjunction with the *Cisco 72xx Installation and Configuration Guide* that shipped with your Cisco 7200 series router.

**Corporate Headquarters** 

Cisco Systems, Inc. 170 West Tasman Drive San Jose, CA 95134-1706 USA

Copyright © 1997–1998 Cisco Systems, Inc. All rights reserved.

### **Document Contents**

This configuration note is organized into the following three parts:

- **1** The following sections include general information and information about 100VG port adapter installation:
  - If You Need More Information
  - Port Adapter Installation Prerequisites, page 3
- 2 The following section includes information specific to the 100VG port adapters:
  - What Is the 100VG Port Adapter?, page 7
- **3** The following sections include information specific to the 100VG port adapter's use with the VIP2 in Cisco 7000 series and Cisco 7500 series routers, and its use in the Cisco 7200 series routers:
  - VIP2 and 100VG Port Adapters, page 11
  - Cisco 7200 Series and 100VG Port Adapters, page 24
- The section "Cisco Connection Online," on page 36, includes general reference information.

### If You Need More Information

The Cisco IOS software running your router contains extensive features and functionality. For information on Cisco IOS software and for general installation and maintenance information for your router, use the following resources:

Cisco Documentation CD-ROM package

Cisco documentation and additional literature are available in a CD-ROM package, which ships with your product. The Documentation CD-ROM, a member of the Cisco Connection Family, is updated monthly; therefore, it might be more up to date than printed documentation. To order additional copies of the Documentation CD-ROM, contact your local sales representative or call customer service. The CD-ROM package is available as a single package or as an annual subscription.

- For Cisco IOS software configuration information and support, refer to the modular configuration and modular command reference publications in the Cisco IOS software configuration documentation set that corresponds to the software installed on your Cisco hardware. You can also refer to the Cisco IOS software release notes for the version of software you are using on your hardware.
- For hardware installation and maintenance information on the Cisco 7500 series routers, refer to the *Cisco 7500 Series Installation and Configuration Guide* that shipped with your Cisco 7500 series router.
- For hardware installation and maintenance information on the Cisco 7000 series routers, refer to the Cisco 7000 Hardware Installation and Maintenance manual and the Cisco 7000 User Guide, or to the Cisco 7010 Hardware Installation and Maintenance manual and the Cisco 7010 User Guide, which shipped with your Cisco 7000 or Cisco 7010 router, respectively.
- For hardware installation and maintenance information on the Cisco 7200 series routers, refer to the Cisco 7204 Installation and Configuration Guide or the Cisco 7206 Installation and Configuration Guide that shipped with your Cisco 7200 series router.

**Note** You can access Cisco IOS software documentation and hardware installation and maintenance documentation on the World Wide Web at http://www.cisco.com, http://www-europe.cisco.com.

If you are reading Cisco documentation on the World Wide Web, you can submit comments electronically. Click **Feedback** on the toolbar, and then select **Documentation**. After you complete the form, click **Submit** to send it to Cisco. We appreciate your comments.

- To view Cisco documentation or obtain general information about documentation, refer to the following sources:
  - Documentation CD-ROM.
  - Cisco Connection Online (CCO). (Refer to the section "Cisco Connection Online," on page 36.)
  - Customer Service at 800 553-6387 or 408 526-7208. Customer Service hours are 5:00 a.m. to 6:00 p.m. Pacific time, Monday through Friday (excluding company holidays). You can also send e-mail to cs-rep@cisco.com.

### Port Adapter Installation Prerequisites

This section provides a list of parts and tools you will need to perform the installation; it also includes safety and ESD-prevention guidelines to help you avoid injury and damage to the equipment.

The following sections discuss general information and information about port adapter installation requirements:

- Software and Hardware Prerequisites
- List of Parts and Tools, page 4
- Safety Guidelines, page 4
- Port Adapter Locations on the VIP2 and in the Cisco 7200 Series Router, page 9

### Software and Hardware Prerequisites

The 100VG port adapter requires that the host Cisco 7000 series, Cisco 7200 series, or Cisco 7500 series routers are running Cisco IOS Release 11.1(10)CA or later. The 100VG port adapter is also supported in Cisco IOS Release 11.2(7)P or later, for the Cisco router series listed.

(Also refer to the Cisco IOS software release notes for the Cisco IOS software version you are running.)

In the Cisco 7000 series or Cisco 7500 series routers, the 100VG port adapter requires the following VIP2 models:

- VIP2-15 (1 MB of SRAM, 8 MB of DRAM)
- VIP2-20 (1 MB of DRAM, 16 MB of SRAM)
- VIP2-40 (2 MB of SRAM, 32 MB of DRAM)

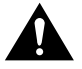

**Caution** To prevent system problems, the VIP2 requires that the Cisco 7000 series router has the 7000 Series Route Switch Processor (RSP7000) and the 7000 Series Chassis Interface (RSP7000CI) installed. The VIP2 will *not* operate properly with the Route Processor (RP), Switch Processor (SP), or Silicon Switch Processor (SSP) installed in the Cisco 7000 series router.

Note The minimum recommended VIP2 model is a VIP2-15.

### List of Parts and Tools

You need the following tools and parts to install a 100VG port adapter. If you need additional equipment, contact a service representative for ordering information.

- For VIP2 users:
  - PA-100VG(=)
  - VIP2-15(=), VIP2-20=, VIP2-40(=)
  - A Cisco 7500 series router with at least one available interface processor slot (or a Cisco 7000 series router with an RSP7000 installed and at least one available interface processor slot)
- For Cisco 7200 series users:
  - PA-100VG(=)
  - A Cisco 7200 series router with at least one available port adapter slot
- RJ-45 cables appropriate for the port adapter interfaces on your 100VG port adapter (RJ-45 cables are not supplied by Cisco systems, but are available from commercial cable vendors)
- Number 1 Phillips and a 3/16-inch, flat-blade screwdriver
- Your own ESD-prevention equipment or the disposable grounding wrist strap included with all upgrade kits, field-replaceable units (FRUs), and spares

### Safety Guidelines

Following are safety guidelines that you should follow when working with any equipment that connects to electrical power or telephone wiring.

#### Safety Warnings

Safety warnings appear throughout this publication in procedures that, if performed incorrectly, might harm you. A warning symbol precedes each warning statement.

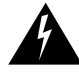

**Warning** Means *danger*. You are in a situation that could cause bodily injury. Before you work on any equipment, be aware of the hazards involved with electrical circuitry and be familiar with standard practices for preventing accidents. To see translations of the warnings that appear in this publication, refer to the *Regulatory Compliance and Safety Information* document that accompanied this device.

**Waarschuwing** Dit waarschuwingssymbool betekent gevaar. U verkeert in een situatie die lichamelijk letsel kan veroorzaken. Voordat u aan enige apparatuur gaat werken, dient u zich bewust te zijn van de bij elektrische schakelingen betrokken risico's en dient u op de hoogte te zijn van standaard maatregelen om ongelukken te voorkomen. Voor vertalingen van de waarschuwingen die in deze publicatie verschijnen, kunt u het document *Regulatory Compliance and Safety Information* (Informatie over naleving van veiligheids- en andere voorschriften) raadplegen dat bij dit toestel is ingesloten.

**Varoitus** Tämä varoitusmerkki merkitsee vaaraa. Olet tilanteessa, joka voi johtaa ruumiinvammaan. Ennen kuin työskentelet minkään laitteiston parissa, ota selvää sähkökytkentöihin liittyvistä vaaroista ja tavanomaisista onnettomuuksien ehkäisykeinoista. Tässä julkaisussa esiintyvien varoitusten käännökset löydät laitteen mukana olevasta *Regulatory Compliance and Safety Information* -kirjasesta (määräysten noudattaminen ja tietoa turvallisuudesta).

**Attention** Ce symbole d'avertissement indique un danger. Vous vous trouvez dans une situation pouvant causer des blessures ou des dommages corporels. Avant de travailler sur un équipement, soyez conscient des dangers posés par les circuits électriques et familiarisez-vous avec les procédures couramment utilisées pour éviter les accidents. Pour prendre connaissance des traductions d'avertissements figurant dans cette publication, consultez le document *Regulatory Compliance and Safety Information* (Conformité aux règlements et consignes de sécurité) qui accompagne cet appareil.

**Warnung** Dieses Warnsymbol bedeutet Gefahr. Sie befinden sich in einer Situation, die zu einer Körperverletzung führen könnte. Bevor Sie mit der Arbeit an irgendeinem Gerät beginnen, seien Sie sich der mit elektrischen Stromkreisen verbundenen Gefahren und der Standardpraktiken zur Vermeidung von Unfällen bewußt. Übersetzungen der in dieser Veröffentlichung enthaltenen Warnhinweise finden Sie im Dokument *Regulatory Compliance and Safety Information* (Informationen zu behördlichen Vorschriften und Sicherheit), das zusammen mit diesem Gerät geliefert wurde.

**Avvertenza** Questo simbolo di avvertenza indica un pericolo. La situazione potrebbe causare infortuni alle persone. Prima di lavorare su qualsiasi apparecchiatura, occorre conoscere i pericoli relativi ai circuiti elettrici ed essere al corrente delle pratiche standard per la prevenzione di incidenti. La traduzione delle avvertenze riportate in questa pubblicazione si trova nel documento *Regulatory Compliance and Safety Information* (Conformità alle norme e informazioni sulla sicurezza) che accompagna questo dispositivo.

**Advarsel** Dette varselsymbolet betyr fare. Du befinner deg i en situasjon som kan føre til personskade. Før du utfører arbeid på utstyr, må du vare oppmerksom på de faremomentene som elektriske kretser innebærer, samt gjøre deg kjent med vanlig praksis når det gjelder å unngå ulykker. Hvis du vil se oversettelser av de advarslene som finnes i denne publikasjonen, kan du se i dokumentet *Regulatory Compliance and Safety Information* (Overholdelse av forskrifter og sikkerhetsinformasjon) som ble levert med denne enheten.

**Aviso** Este símbolo de aviso indica perigo. Encontra-se numa situação que lhe poderá causar danos físicos. Antes de começar a trabalhar com qualquer equipamento, familiarize-se com os perigos relacionados com circuitos eléctricos, e com quaisquer práticas comuns que possam prevenir possíveis acidentes. Para ver as traduções dos avisos que constam desta publicação, consulte o documento *Regulatory Compliance and Safety Information* (Informação de Segurança e Disposições Reguladoras) que acompanha este dispositivo.

**¡Advertencia!** Este símbolo de aviso significa peligro. Existe riesgo para su integridad física. Antes de manipular cualquier equipo, considerar los riesgos que entraña la corriente eléctrica y familiarizarse con los procedimientos estándar de prevención de accidentes. Para ver una traducción de las advertencias que aparecen en esta publicación, consultar el documento titulado *Regulatory Compliance and Safety Information* (Información sobre seguridad y conformidad con las disposiciones reglamentarias) que se acompaña con este dispositivo. **Varning!** Denna varningssymbol signalerar fara. Du befinner dig i en situation som kan leda till personskada. Innan du utför arbete på någon utrustning måste du vara medveten om farorna med elkretsar och känna till vanligt förfarande för att förebygga skador. Se förklaringar av de varningar som förkommer i denna publikation i dokumentet *Regulatory Compliance and Safety Information* (Efterrättelse av föreskrifter och säkerhetsinformation), vilket medföljer denna anordning.

#### **Electrical Equipment Guidelines**

Follow these basic guidelines when working with any electrical equipment:

- Before beginning any procedures requiring access to the chassis interior, locate the emergency power-off switch for the room in which you are working.
- Disconnect all power and external cables before moving a chassis; Do not work alone when potentially hazardous conditions exist.
- Never assume that power has been disconnected from a circuit; always check.
- Do not perform any action that creates a potential hazard to people or makes the equipment unsafe; carefully examine your work area for possible hazards such as moist floors, ungrounded power extension cables, and missing safety grounds.

#### **Telephone Wiring Guidelines**

Use the following guidelines when working with any equipment that is connected to telephone wiring or to other network cabling:

- Never install telephone wiring during a lightning storm.
- Never install telephone jacks in wet locations unless the jack is specifically designed for wet locations.
- Never touch uninsulated telephone wires or terminals unless the telephone line has been disconnected at the network interface.
- Use caution when installing or modifying telephone lines.

#### Preventing Electrostatic Discharge Damage

Electrostatic discharge (ESD) damage, which can occur when electronic cards or components are improperly handled, results in complete or intermittent failures. Port adapters and processor modules consist of printed circuit boards that are fixed in metal carriers. Electromagnetic interference (EMI) shielding and connectors are integral components of the carrier. Although the metal carrier helps to protect the board from ESD, use a preventive antistatic strap during handling.

Following are guidelines for preventing ESD damage:

- Always use an ESD wrist or ankle strap and ensure that it makes good skin contact.
- Connect the equipment end of the strap to an unfinished chassis surface.
- When installing a component, use any available ejector levers or captive installation screws to properly seat the bus connectors in the backplane or midplane. These devices prevent accidental removal, provide proper grounding for the system, and help to ensure that bus connectors are properly seated.
- When removing a component, use any available ejector levers or captive installation screws to release the bus connectors from the backplane or midplane.

- Handle carriers by available handles or edges only; avoid touching the printed circuit boards or connectors.
- Place a removed component board-side-up on an antistatic surface or in a static shielding container. If you plan to return the component to the factory, immediately place it in a static shielding container.
- Avoid contact between the printed circuit boards and clothing. The wrist strap only protects components from ESD voltages on the body; ESD voltages on clothing can still cause damage.
- Never attempt to remove the printed circuit board from the metal carrier.

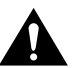

**Caution** For safety, periodically check the resistance value of the antistatic strap. The measurement should be between 1 and 10 megohms.

### What Is the 100VG Port Adapter?

This section contains information specific to the 100VG port adapter and its use with Cisco 7000 series, Cisco 7200 series, and Cisco 7500 series routers.

The following sections discuss information specific to the 100VG port adapter:

- 100VG Port Adapter LEDs, page 8
- 100VG Port Adapter Interface Receptacles, Cables, and Pinouts, page 9
- Port Adapter Locations on the VIP2 and in the Cisco 7200 Series Router, page 9

Each 100VG port adapter provides a single interface ports, which is compatible with and specified by IEEE 802.12, to provide 100-Mbps interface over Category 5, unshielded twisted-pair (UTP) cable (with RJ-45 connectors), supporting 802.3 Ethernet packets. The 100VG port adapter operates at 120 Mbps with a 5B/6B coding scheme, which provides a data rate of 100 Mbps.

**Note** The 100VG interfaces on a 100VG port adapter can be configured at 100 Mbps, half duplex for a maximum aggregate bandwidth of 100 Mbps per 100VG interface.

The 100VG port adapter is designed to conform to the following emissions standards: FCC Part 15 Class A, Cispr22 Class A, EN 55022 Class A, and VCCI Class 1.

The PA-100VG port adapter can be monitored with the IEEE 802.12 Interface MIB (DOT12-IF-MIB.my). (For information on accessing Cisco MIB files, refer to the *Cisco MIB User Quick Reference.*)

PA-100VG (see Figure 1) is used on the second-generation Versatile Interface Processors (VIP2s) for use with the Cisco 7500 series routers, and with Cisco 7000 series routers using the RSP7000. The 100VG port adapter can also be used in Cisco 7200 series routers. There are no chassis or port adapter slot restrictions for the 100VG port adapter. 100VG port adapters are available as spare parts (as PA-100VG=).

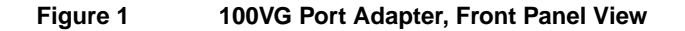

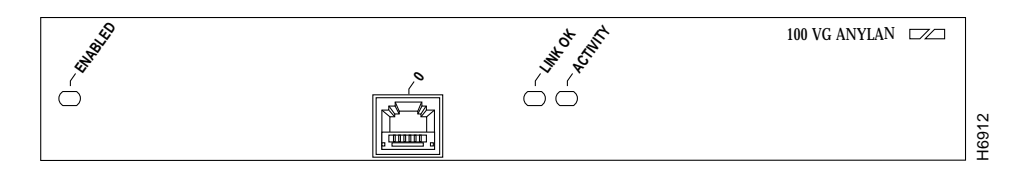

### 100VG Port Adapter LEDs

The 100VG port adapter contains an enabled LED, standard on all port adapters, and two additional status LEDs for the port, called the link OK and activity LEDs, which function as follows:

- LINK OK—This green LED indicates the link is operational.
- ACTIVITY—This green LED indicates there is activity on the link.

After system initialization, the enabled LED goes on to indicate that the 100VG port adapter has been enabled for operation. When a port is operational and ready, its link OK LED goes on and remains on. When a port is active, its activity LED is on when a port on the 100VG port adapter is receiving a carrier signal from the network and normally off. (The LEDs are shown in Figure 2.)

#### Figure 2 LEDs on the 100VG Port Adapter, Partial Front-Panel View

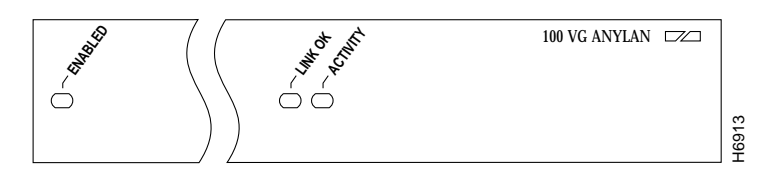

The following conditions must be met before the enabled LED goes on:

- The 100VG port adapter is correctly connected and receiving power
- The VIP2 or Cisco 7200 series router contains a valid microcode version that has been downloaded successfully
- The bus recognizes the VIP2 attached to the backplane, or port adapter attached to the midplane

### 100VG Port Adapter Interface Receptacles, Cables, and Pinouts

The single interface receptacle on the 100VG port adapter is an RJ-45. Each connection supports IEEE 802.12 interfaces. The RJ-45 connection does not require an external transceiver and can use Category 3 and Category 5 unshielded twisted-pair (UTP) cable with RJ-45 terminations. (Cisco Systems does not supply Category 3 and Category 5, UTP RJ-45 cables; these cables are available from commercial cable vendors.)

Figure 3 shows the RJ-45 cable connectors. Table 1 lists the pinout and signal descriptions for the RJ-45 connector.

#### Figure 3 100VG AnyLAN RJ-45 Connections, Receptacle and Plug

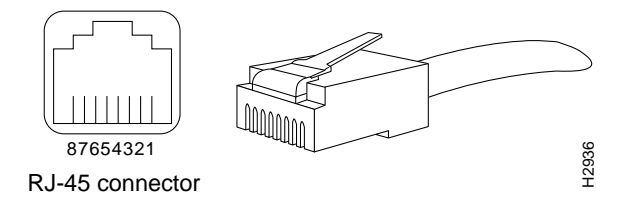

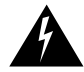

**Warning** The ports labeled "Ethernet," "10BaseT," "Token Ring," "Console," and "AUX" are safety extra-low voltage (SELV) circuits. SELV circuits should only be connected to other SELV circuits. Because the BRI circuits are treated like telephone-network voltage, avoid connecting the SELV circuit to the telephone network voltage (TNV) circuits.

Table 1 100VG AnyLAN RJ-45 Connector Pinout

| Pin | Description |
|-----|-------------|
| 1   | Out1+       |
| 2   | Out1–       |
| 3   | Out2+       |
| 4   | Out3+       |
| 5   | Out3–       |
| 6   | Out2–       |
| 7   | Out4+       |
| 8   | Out4–       |

### Port Adapter Locations on the VIP2 and in the Cisco 7200 Series Router

This section provides information about where you can install the 100VG port adapter on the VIP2 and in the Cisco 7200 series routers.

**Note** Port adapters have handles that allow for easy installation and removal; however, they are occasionally not shown in this publication to highlight port adapter faceplate detail.

Figure 4 shows a VIP2-15 or VIP2-40 with two installed port adapters. With the VIP2 oriented as shown, the left port adapter is in port adapter slot 0, and the right port adapter is in port adapter slot 1.

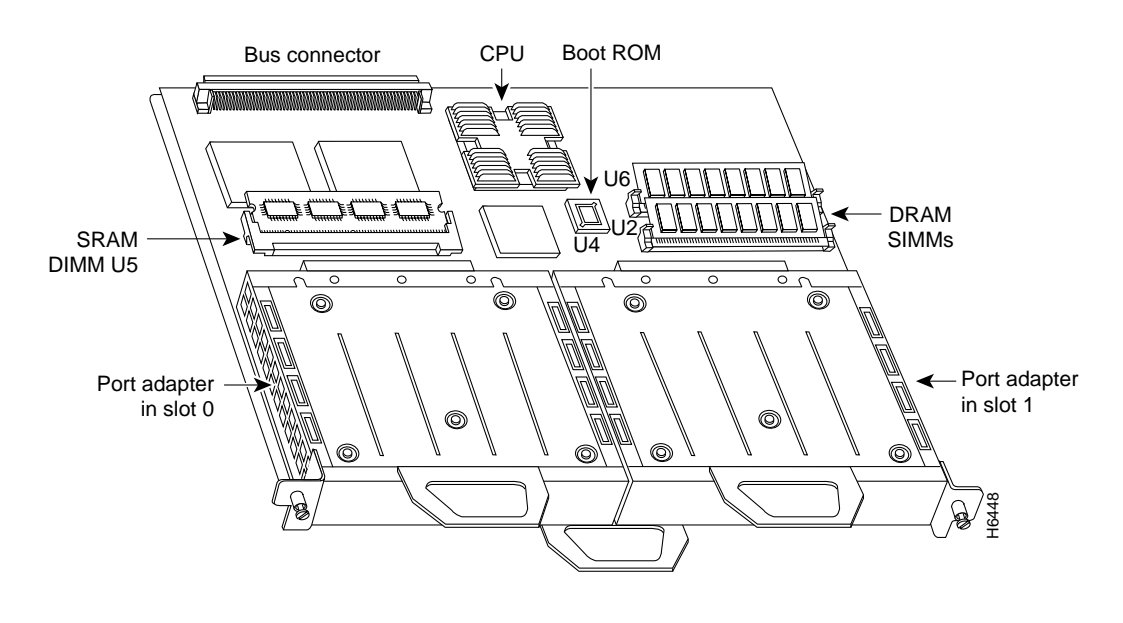

Figure 4 Two Port Adapters on the VIP2-15 or VIP2-40 (Horizontal Orientation Shown)

**Note** In the Cisco 7000, Cisco 7507, and Cisco 7513 chassis, the VIP2 is installed vertically. In the Cisco 7010 and Cisco 7505 chassis, the VIP2 is installed horizontally.

Figure 5 shows a Cisco 7206 with port adapters installed. In the Cisco 7206, port adapter slot 1 is in the lower left position, and port adapter slot 6 is in the upper right position. (The Cisco 7204 is not shown, but has four port adapter slots; PA-100VG can be installed in any of these four slots.)

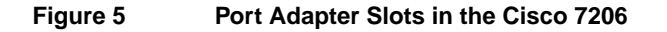

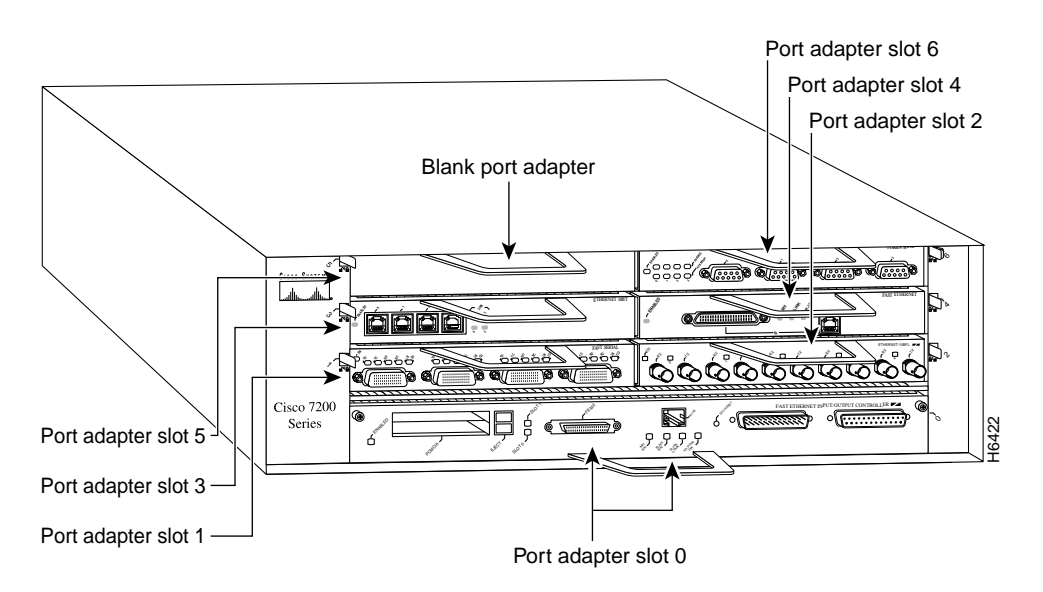

### VIP2 and 100VG Port Adapters

This section describes the 100VG port adapter and its use with the VIP2 and provides the following additional information that is specific to the 100VG port adapter and its use on the VIP2 in Cisco 7000 series and Cisco 7500 series routers:

- Installing or Replacing a Port Adapter on a VIP2, page 12
- Attaching 100VG Port Adapter Interface Cables, page 16
- Configuring the 100VG AnyLAN Interfaces, page 17
  - Determining Chassis Slot, Port Adapter, and 100VG AnyLAN Interface Port Numbers, page 17
  - Configuring an Interface, page 18
  - Checking the Configuration, page 19

The 100VG port adapter used on the VIP2 can be installed in either port adapter slot 0 or port adapter slot 1. Figure 6 shows two 100VG port adapters installed on a VIP2-15 or VIP2-40.

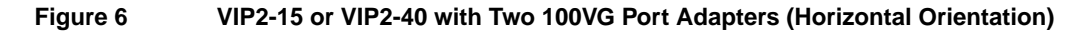

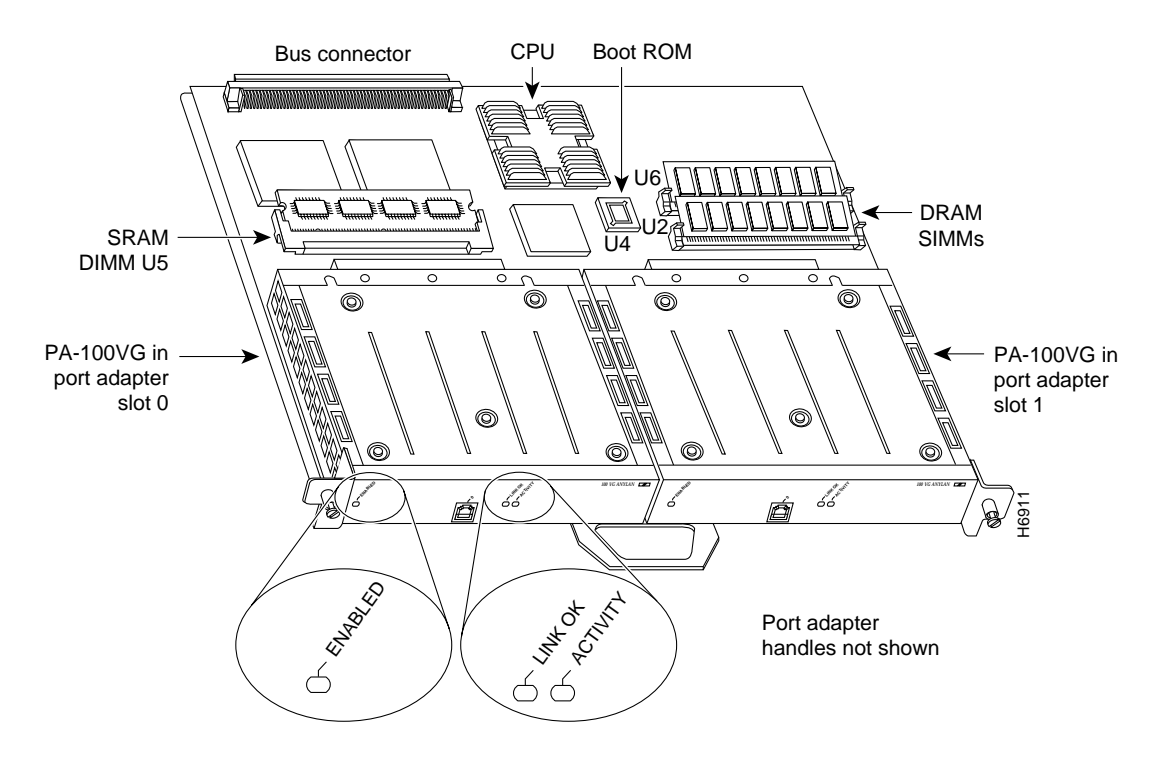

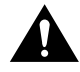

**Caution** Port adapters have a handle attached, but this handle is not shown to allow a full view of detail on each port adapter's faceplate.

### Installing or Replacing a Port Adapter on a VIP2

This section provides the standard procedures for installing or replacing a port adapter on the VIP2.

Depending on the circumstances, you might need to install a new port adapter on a VIP2 motherboard or replace a failed port adapter in the field. In either case, you need a number 1 Phillips screwdriver, an antistatic mat onto which you can place the removed interface processor, and an antistatic container into which you can place a failed port adapter for shipment back to the factory.

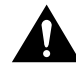

**Caution** To prevent system problems, do not remove port adapters from the VIP2 motherboard, or attempt to install other port adapters on the VIP2 motherboard *while the system is operating*. To install or replace port adapters, first remove the VIP2 from its interface processor slot.

**Note** Each port adapter circuit board is mounted to a metal carrier and is sensitive to ESD damage. Each port adapter has one Phillips-head screw that secures it to its port adapter slot. We strongly recommend that the following procedures be performed by a Cisco-certified service provider; however, this is not a requirement.

While the VIP2 supports online insertion and removal, individual port adapters do not. To replace port adapters, you must first remove the VIP2 from the chassis, then install or replace port adapters as required. If a blank port adapter is installed on the VIP2 in which you want to install a new port adapter, you must first remove the VIP2 from the chassis, then remove the blank port adapter.

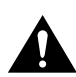

**Caution** To prevent interface reconfiguration requirements, you *should* replace a port adapter with the same type of port adapter you removed, but this is not a requirement.

When only one port adapter is installed on a VIP2, a blank port adapter must fill the empty slot to allow the VIP2 and router chassis to conform to electromagnetic interference (EMI) emissions requirements, and so that air flows through the chassis properly. If you plan to install a new port adapter, you must first remove the blank port adapter.

Use the following standard procedure to remove and replace any type of port adapter on a VIP2:

Step 1 Attach an ESD-preventive wrist strap between you and an unfinished chassis surface.

**Note** If you want to install a new port adapter on a VIP2 with a single port adapter, you must first remove the blank port adapter from the port adapter slot in which you want to install the new port adapter.

- **Step 2** For a new port adapter installation or a port adapter replacement, disconnect any interface cables from the ports on the front of the port adapter, although, this is not required. You can remove VIP2s with cables attached; however, we do not recommend it.
- **Step 3** Remove the VIP2 from the system. (Follow the steps in the section "Removing a VIP2" in the configuration note *Second-Generation Versatile Interface Processor (VIP2) Installation and Configuration* [Document Number 78-2658-xx], which shipped with your VIP2.)
- **Step 4** Place the removed VIP2 on an antistatic mat.

**Step 5** Locate the screw at the rear of the port adapter (or blank port adapter) to be replaced. (See Figure 7.) This screw secures the port adapter (or blank port adapter) to its slot.

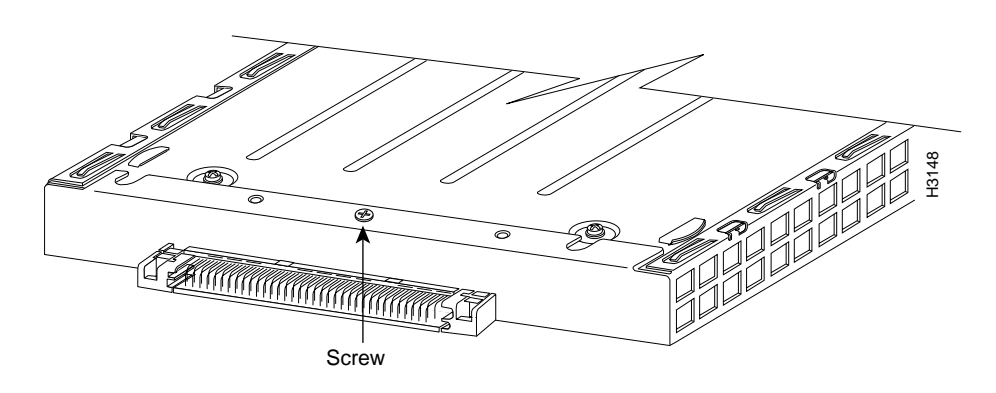

#### Figure 7 Location of Port Adapter Screw (Partial Port Adapter View)

- **Step 6** Remove the screw that secures the port adapter (or blank port adapter).
- Step 7 With the screw removed, grasp the handle on the front of the port adapter (or blank port adapter) and carefully pull it out of its slot, away from the edge connector at the rear of the slot. (See Figure 8.)

#### Figure 8 Pulling a Port Adapter Out of a Slot (Partial Port Adapter View)

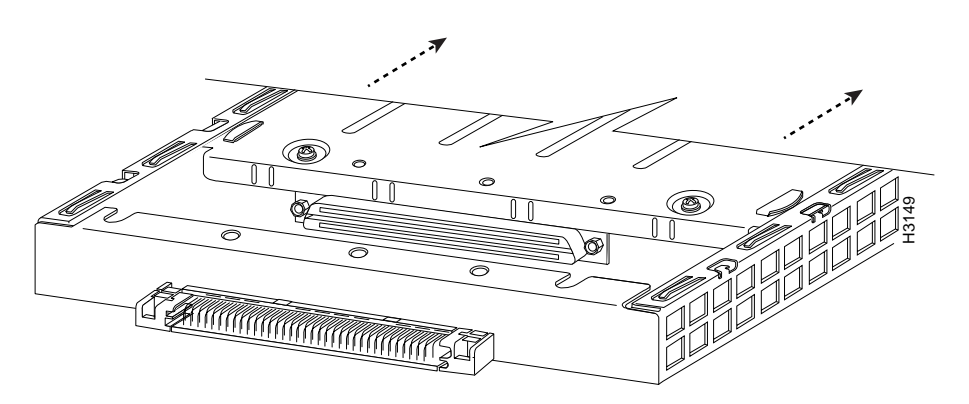

**Step 8** If you removed a port adapter, place it in an antistatic container for safe storage or shipment back to the factory. If you removed a blank port adapter, no special handling is required; however, store the blank port adapter for potential future use.

- **Step 9** Remove the new port adapter from its antistatic container and position it at the opening of the slot. (See Figure 9.)
- **Step 10** Carefully align the port adapter carrier between the upper and lower edges of the port adapter slot, as shown in Figure 9.

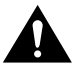

**Caution** To prevent jamming the carrier between the upper and lower edges of the port adapter slot, and to assure that the edge connector at the rear of the port adapter mates with the connector at the rear of the port adapter slot, make certain that the leading edges of the carrier are between the upper and lower slot edges, as shown in the cutaway in Figure 9.

#### Figure 9 Aligning a Port Adapter in a Port Adapter Slot

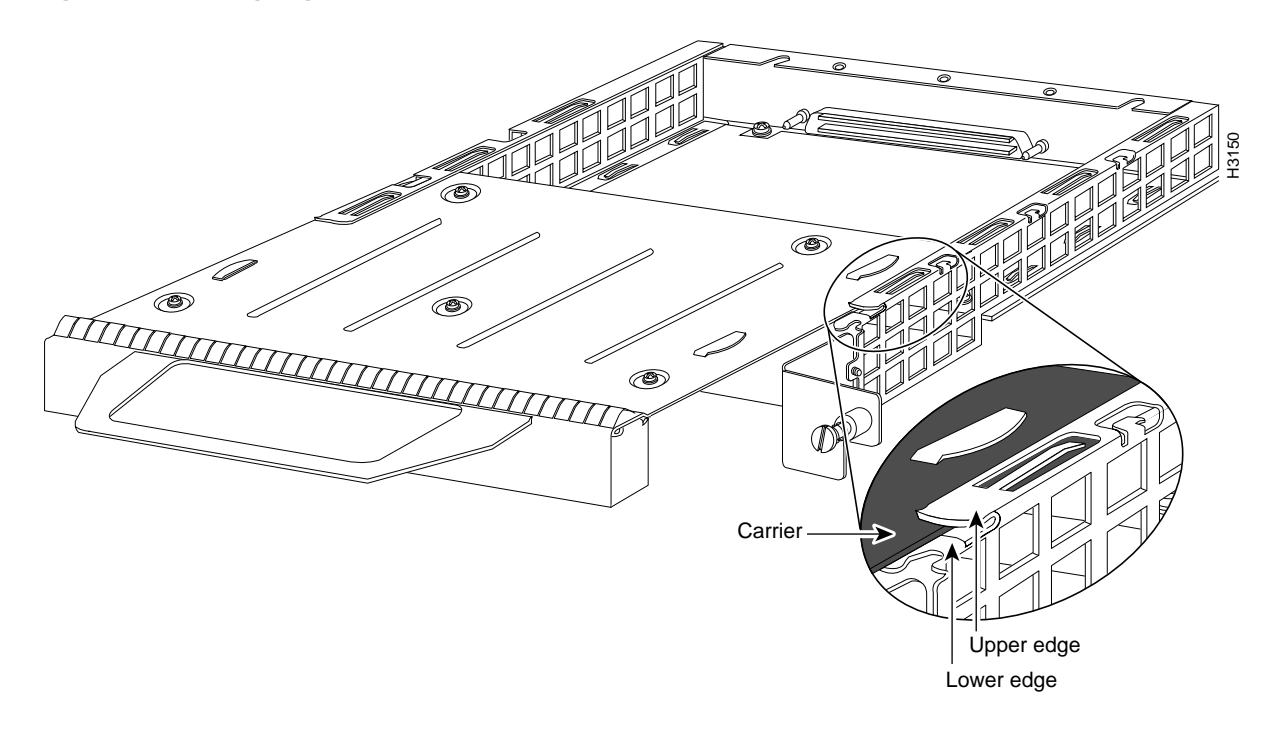

**Step 11** Carefully slide the new port adapter into the port adapter slot (see Figure 10) until the connector on the port adapter is completely mated with the connector at the rear of the port adapter slot.

Figure 10 Port Adapter Installed in a Port Adapter Slot (Partial Port Adapter View)

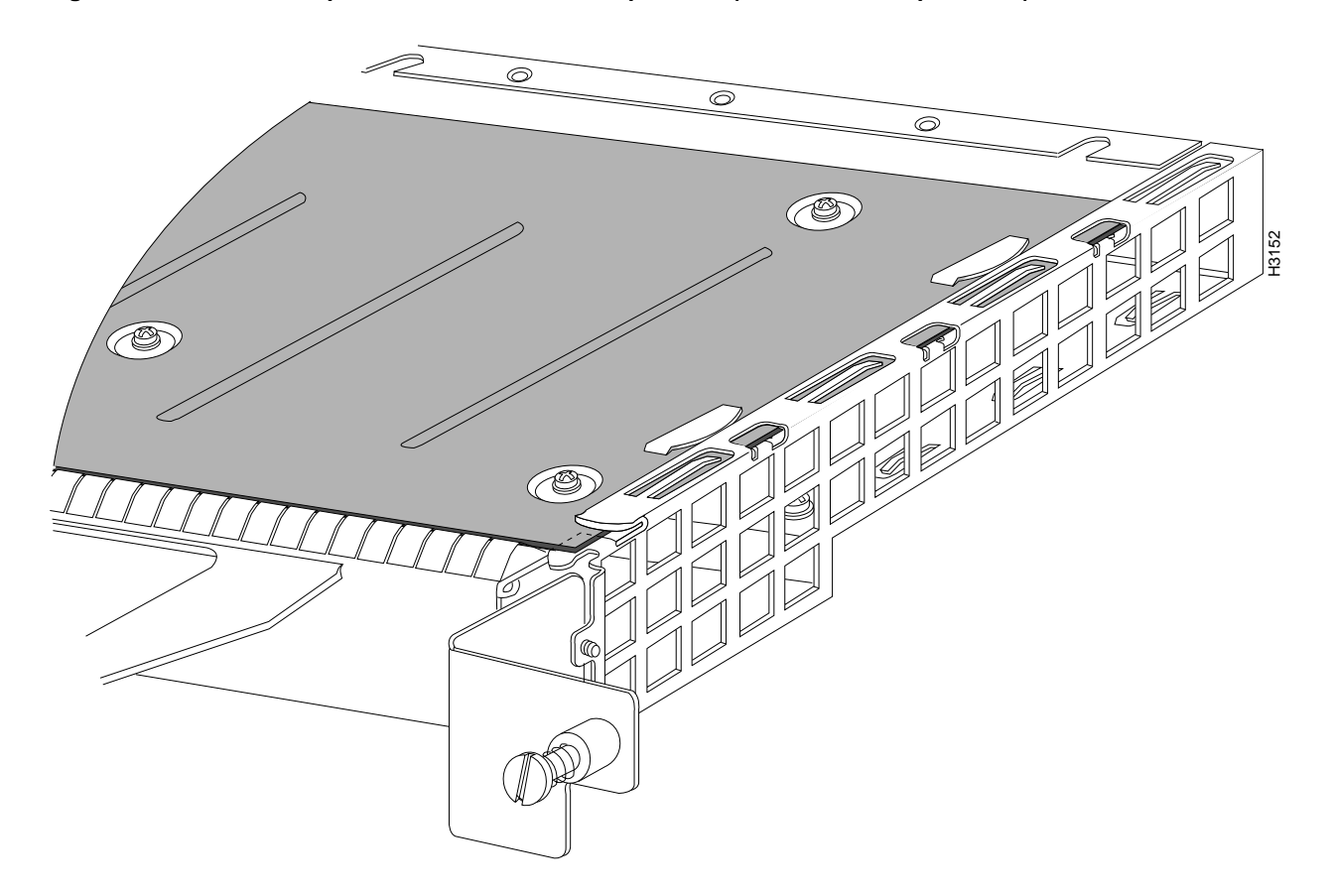

- **Step 12** Replace the screw in the rear of the port adapter slot. (See Figure 7 for its location.) Do not overtighten this screw.
- Step 13 Reinstall the VIP2 in the system. (Follow the steps in the section "Installing a VIP2" in the configuration note Second-Generation Versatile Interface Processor (VIP2) Installation and Configuration [Document Number 78-2658-xx], which shipped with your VIP2.)
- **Step 14** If disconnected, reconnect the interface cables to the port adapters.

This completes the procedure for installing a new port adapter or replacing a port adapter on a VIP2.

### Attaching 100VG Port Adapter Interface Cables

RJ-45 cables are not available from Cisco Systems; they are available from outside commercial cable vendors.

Use the following procedure to connect RJ-45 cables to the 100VG port adapter:

**Step 1** Attach the Category 5 UTP cable directly to the RJ-45 port on the 100VG port adapter. (See Figure 11.)

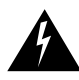

**Warning** The ports labeled "Ethernet," "10BASE-T," "Token Ring," "Console," and "AUX" are safety extra-low voltage (SELV) circuits. SELV circuits should only be connected to other SELV circuits. Because the BRI circuits are treated like telephone-network voltage, avoid connecting the SELV circuit to the telephone network voltage (TNV) circuits.

#### Figure 11 Connecting RJ-45 Cables (Horizontal Orientation—Shown without Handles)

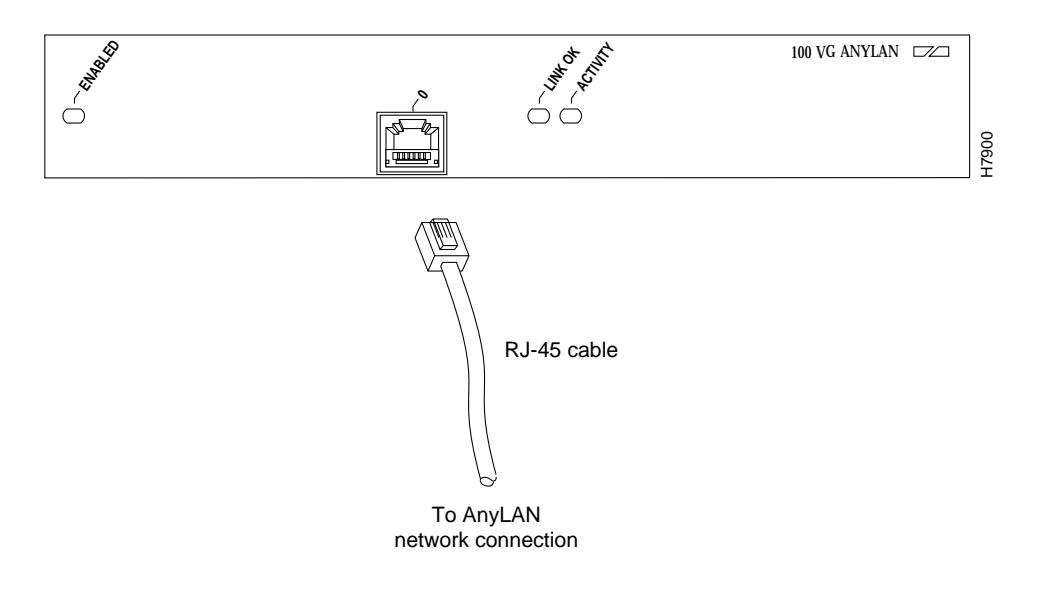

**Note** Port adapters have a handle attached, but this handle is not shown to allow a full view of detail on each port adapter's faceplate.

**Step 2** Attach the network end of your RJ-45 cable to your 100VG hub or repeater or other external 100VG equipment.

**Step 3** Repeat Steps 1 and 2 for each additional 100VG interface.

This completes the 100VG port adapter installation.

### Configuring the 100VG AnyLAN Interfaces

If you installed a new 100VG port adapter or if you want to change the configuration of an existing interface, you must enter configuration mode using the **configure** command. If you replaced a 100VG port adapter that was previously configured, the system will recognize the new 100VG interfaces and bring them up in their existing configuration.

After you verify that the new 100VG port adapter is installed correctly (the enabled LED goes on), use the privileged-level **configure** command to configure the new interfaces. Be prepared with the information you will need, such as the following:

- Protocols you plan to route on each new interface
- Internet protocol (IP) addresses if you plan to configure the interfaces for IP routing
- Whether the new interfaces will use bridging

For a summary of the configuration options available and instructions for configuring the 100VG AnyLAN interfaces on the 100VG port adapter, refer to the appropriate configuration publications listed in the section "If You Need More Information" on page 2.

The **configure** command requires privileged-level access to the EXEC command interpreter, which usually requires a password. Contact your system administrator if necessary to obtain EXEC-level access.

**Note** The 100VG interfaces on a 100VG port adapter can be configured at 100 Mbps, half duplex for a maximum aggregate bandwidth of 100 Mbps per 100VG interface.

#### Determining Chassis Slot, Port Adapter, and 100VG AnyLAN Interface Port Numbers

The following section describes how to identify chassis slot, port adapter, and interface port numbers.

**Note** Although the processor slots in the 7-slot Cisco 7000 and Cisco 7507 and 13-slot Cisco 7513 are vertically oriented and those in the 5-slot Cisco 7010 and Cisco 7505 are horizontally oriented, all models use the same method for slot and port numbering.

In the router, physical port addresses specify the actual physical location of each interface port on the router interface processor end. (See Figure 12.) This address is composed of a three-part number in the format *chassis slot number/port adapter number/interface port number*, as follows:

- The first number identifies the chassis slot in which the 100VG-equipped VIP2 is installed (as shown in the example system in Figure 12).
- The second number identifies the physical port adapter number on the VIP2, and is either 0 or 1.
- The third number identifies the interface port on the 100VG port adapter, which is always numbered as interface 0.

Interface ports on the 100VG-equipped VIP2 maintain the same addresses regardless of whether other interface processors are installed or removed. However, when you move a VIP2 to a different slot, the first number in the address changes to reflect the new chassis slot number.

Figure 12 shows the port adapter slots and interface ports of a sample Cisco 7505 system. On a 100VG port adapter interface port numbers are always 0. For example, the 100VG AnyLAN interface port on a 100VG port adapter in the first port adapter slot in chassis slot 3, would be 3/0/0. (See Figure 12.) The 100VG port adapter in port adapter slot 1 would be numbered 3/1/0.

**Note** If you remove the 100VG-equipped VIP2 from chassis slot 3 and install it in chassis slot 2, the addresses of those same ports become 2/0/0 through 2/1/1.

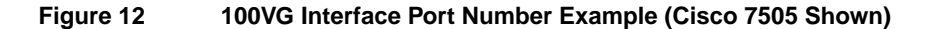

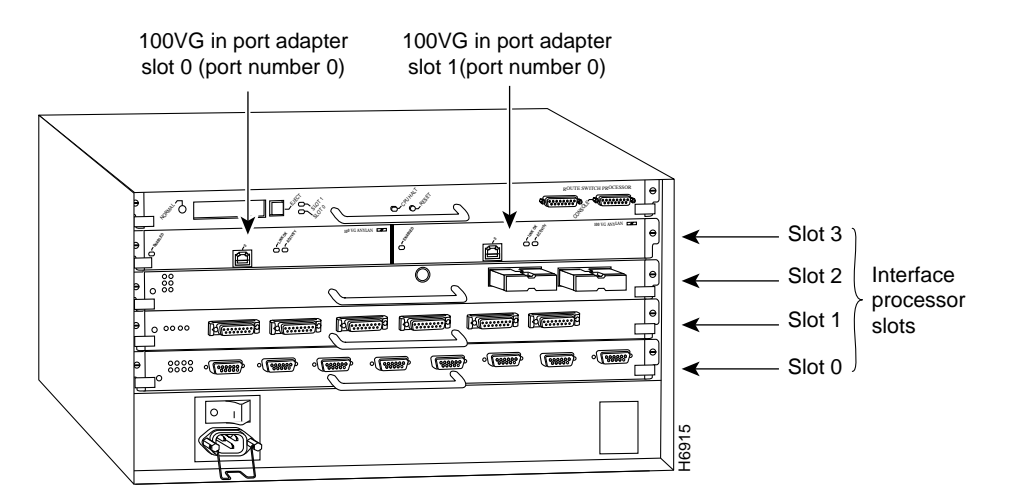

You can identify interface ports by physically checking the slot/port-adapter/interface port location on the back of the router or by using **show** commands to display information about a specific interface or all interfaces in the router.

#### Configuring an Interface

The following steps describe a basic configuration. Press the **Return** key after each step unless otherwise noted. At any time you can exit the privileged level and return to the user level by entering **disable** at the prompt as follows:

Router# disable

Router>

Use the following procedure to perform a basic configuration:

**Step 1** At the privileged-level prompt, enter configuration mode and specify that the console terminal will be the source of the configuration subcommands as follows:

```
Router# configure terminal
Enter configuration commands, one per line. End with CNTL/Z.
Router(config)#
```

**Step 2** At the prompt, specify the first interface to configure by entering the subcommand **interface**, followed by the *type* (**vg**) and *slot/port adapter/interface* (interface processor slot number/port adapter slot number/interface number).

The example that follows is for the interface on the first port adapter on a 100VG port adapter in interface processor slot 1:

Router(config)# interface vg 1/0/0

**Step 3** If IP routing is enabled on the system, you can assign an IP address and subnet mask to the interface with the **ip address** configuration subcommand, as in the following example:

Router(config-if)# ip address 1.1.1.10 255.255.255.0

- **Step 4** Add any additional configuration subcommands required to enable routing protocols and set the interface characteristics.
- **Step 5** Change the shutdown state to up and enable the interface as follows:

Router(config-if)# no shutdown

- **Step 6** Configure additional interfaces as required.
- **Step 7** When you have included all of the configuration subcommands to complete the configuration, press **Ctrl-Z** to exit configuration mode.
- **Step 8** Write the new configuration to nonvolatile memory as follows:

Router# copy running-config startup-config [OK] Router#

To check the interface configuration using **show** commands, proceed to the section "Checking the Configuration."

#### Checking the Configuration

This section provides information for checking your configuration. After configuring the new interface, use the **show** commands to display the status of the new interface or all interfaces, and use the **ping** command to check connectivity.

#### Using show Commands to Verify the New Interface Status

The following steps use **show** commands to verify that the new interfaces are configured and operating correctly.

- **Step 1** Display the system hardware configuration with the **show version** command to ensure that the list includes the new interfaces.
- **Step 2** Display all the current interface processors and their interfaces with the **show controllers cbus** command. Verify that the new 100VG port adapter appears in the correct slot.
- **Step 3** Specify one of the new interfaces with the **show interfaces** *type slot/port adapter/interface* command and verify that the first line of the display specifies the interface with the correct slot number. Also verify that the interface and line protocol are in the correct state: up or down.
- **Step 4** Display the protocols configured for the entire system and specific interfaces with the **show protocols** command. If necessary, return to configuration mode to add or remove protocol routing on the system or specific interfaces.
- **Step 5** Display the running configuration file with the **show running-config** command. Display the configuration stored in NVRAM using the **show startup-config** command. Verify that the configuration is accurate for the system and each interface.

If the interface is down and you configured it as up, or if the displays indicate that the hardware is not functioning properly, ensure that the network interface is properly connected and terminated. If you still have problems bringing the interface up, contact a service representative for assistance.

#### Using show Commands to Display Interface and System Information

To display information about a specific interface, use the **show interfaces** command with the interface type and port address in the format **show interfaces** *type* [*slot/port adapter/interface*].

Following is an example of how the **show interfaces** *type* [*slot/port adapter/interface*] command displays status information (including the chassis slot, port adapter slot, and port address) for an interface you specify. In this example, most of the status information for the interface is omitted, and the 100VG interface is in chassis slot 3, in port adapter slot 1. (Interfaces are administratively shut down until you enable them.)

```
Router# sh int vg 3/1/0
VG-AnyLAN3/1/0 is up, line protocol is up
Hardware is cyBus VG-AnyLAN Interface, address is 0060.3e64.2468 (bia
0060.3e64.2468)
Internet address is 1.1.1.17/8
MTU 1500 bytes, BW 100000 Kbit, DLY 100 usec, rely 255/255, load 1/255
Encapsulation ARPA, loopback not set, keepalive set (10 sec)
```

(additional display text omitted)

With the **show interfaces** *type* [*slot/port adapter/interface*] command, use arguments such as the interface type (**vg**, and so forth) and the slot, port adapter, and port numbers (slot/port adapter/port) to display information about a specific 100VG AnyLAN interface.

The following example of the **show interfaces vg** *slot/port adapter/interface* command shows all of the information specific to the first 100VG AnyLAN interface port (interface port 0) in chassis slot 3, port adapter slot 1:

```
Router# sh int vg 3/1/0
VG-AnyLAN3/1/0 is up, line protocol is up
  Hardware is cyBus VG-AnyLAN Interface, address is 0060.3e64.2468 (bia
0060.3e64.2468)
  Internet address is 10.1.1.17/8
  MTU 1500 bytes, BW 100000 Kbit, DLY 100 usec, rely 255/255, load 1/255
  Encapsulation ARPA, loopback not set, keepalive set (10 sec)
  ARP type: ARPA, ARP Timeout 04:00:00
  Last input never, output 00:00:00, output hang never
  Last clearing of "show interface" counters never
  Queueing strategy: fifo
  Output queue 0/40, 0 drops; input queue 0/75, 0 drops
  5 minute input rate 0 bits/sec, 0 packets/sec
  5 minute output rate 0 bits/sec, 0 packets/sec
     0 packets input, 0 bytes, 0 no buffer
     Received 0 broadcasts, 0 runts, 0 giants
     0 input errors, 0 CRC, 0 frame, 0 overrun, 0 ignored, 0 abort
     0 input packets with dribble condition detected
     35 packets output, 3655 bytes, 0 underruns
     0 output errors, 0 collisions, 0 interface resets
     0 output buffer failures, 0 output buffers swapped out
     0 vg alignment error, 0 vg balance error
     0 vg invalid ipm error, 0 vg symbol error
     0 vg skew error, 0 vg frame delimit error
     0\ vg high priority packets, 0\ vg high priority octects
```

Explanations of the 100VG-specific portions of the show interfaces display follow:

- vg alignment error—occurs when a non-octect is received
- vg balance error—occurs when a balanced symbol is received, but it is not the correct symbol
- vg invalid ipm error—occurs when a packet is received with an invalid packet marker (IPM)
- vg symbol error—occurs when a symbol is received, which was not decoded correctly
- vg skew error—occurs when the skew between four pairs of twisted-pair wire exceeds the allowable skew
- vg frame delimit error—occurs when a Start of Frame error is received or a False Start error occurs
- vg high priority packets—shows the number of high-priority packets received
- vg high priority octects—shows the number of high-priority octects received

For complete command descriptions and examples, refer to the publications listed in the section "If You Need More Information" on page 2.

The **show version** command displays the configuration of the system hardware (the number and type of each interface processor type installed), the software version, the names and sources of configuration files, and the boot images.

Following is an example of the show version command:

```
Router> show version
Cisco Internetwork Operating System Software
IOS (tm) GS Software (RSP-JV-MZ), Version 11.1(9)CA1 [biff 240]
Synced to mainline version: 11.1(5.1)
Copyright (c) 1986-1996 by cisco Systems, Inc.
Compiled Wed 02-Oct-96 09:20 by biff
Image text-base: 0x600108A0, data-base: 0x60962000
ROM: System Bootstrap, Version 5.3.2(3.2) [biff 3.2], MAINTENANCE INTERIM SOFTWARE
ROM: GS Bootstrap Software (RSP-BOOT-M), Version 10.3(12), RELEASE SOFTWARE (fc1)
Router uptime is 4 minutes
System restarted by reload
System image file is "biff/rsp-jv-mz.111", booted via tftp from 1.1.0.1
cisco RSP1 (R4600) processor with 16384K bytes of memory.
R4600 processor, Implementation 32, Revision 2.0
Last reset from power-on
G.703/El software, Version 1.0.
SuperLAT software copyright 1990 by Meridian Technology Corp).
Bridging software.
X.25 software, Version 2.0, NET2, BFE and GOSIP compliant.
TN3270 Emulation software (copyright 1994 by TGV Inc).
Chassis Interface.
1 100VG AnyLAN Ethernet 802.12 interface.
125K bytes of non-volatile configuration memory.
8192K bytes of Flash PCMCIA card at slot 0 (Sector size 128K).
8192K bytes of Flash internal SIMM (Sector size 256K).
Configuration register is 0x2
```

The **show controllers cbus** command shows assorted information about the interfaces installed in the router. Following is an example of partial output from the **show controllers cbus** command, showing a 100VG-equipped VIP2:

```
Router# sh cont cbus
(additional display text omitted)
slot3: VIP2, hw 2.3, sw 21.40, ccb 5800FF50, cmdq 48000098, vps 8192
software loaded from system
IOS (tm) VIP Software (SVIP-DW-M), Version 11.1(9)CA1 [biff 243]
ROM Monitor version 17.0
VG-AnyLAN3/1/0, addr 0060.3e64.2468 (bia 0060.3e64.2468)
gfreeq 48000138, lfreeq 480001B8 (1536 bytes), throttled 0
rxlo 4, rxhi 507, rxcurr 0, maxrxcurr 0
txq 48001A00, txacc 48001A02 (value 297), txlimit 297
```

To determine which type of port adapter is installed on a VIP2 in your system, use the **show diag** *slot* command. Specific port adapter information is displayed, as shown in the following example of an 100VG port adapter in a VIP2 in chassis slot 11:

```
Router# show diag 11
Slot 11:
        Physical slot 11, ~physical slot 0x4, logical slot 11, CBus 0
        Microcode Status 0xC
        Master Enable, LED, WCS Loaded
        Board is analyzed
        Pending I/O Status: Console I/O
        EEPROM format version 1
        VIP2 controller, HW rev 2.2, board revision UNKNOWN
        Serial number: 03507967 Part number: 73-1684-02
        Test history: 0x00
                                 RMA number: 00-00-00
        Flags: cisco 7000 board; 7500 compatible
        EEPROM contents (hex):
          0x20: 01 15 02 02 00 35 86 FF 49 06 94 02 00 00 00 00
          0x30: 12 2B 00 2A 1A 00 00 00 00 00 00 00 00 00 00 00 00
        Slot database information:
        Flags: 0x4
                       Insertion time: 0x3E50 (6d14h ago)
        Controller Memory Size: 16 MBytes DRAM, 1024 KBytes SRAM
        PA Bay 1 Information:
                VG-AnyLAN PA, 1 ports
                EEPROM format version 1
                HW rev FF.FF, Board revision 160
                Serial number: 02023164 Part number: 73-1556-03
```

The **show startup-config** command displays the information from the configuration file used at system startup. Following is an example of partial output from the **show startup-config** command from a system with a 100VG port adapter installed and configured:

```
Router# sh startup-conf
(additional display text omitted)
hostname Router
!
boot system biff/rsp-jv-mz.111 8
!
interface VG-AnyLAN3/1/0
ip address 1.1.1.17 255.0.0.0
no mop enabled
no mop sysid
(additional display text omitted)
```

#### Using the ping Command to Verify Network Connection

The *packet internet groper* (**ping**) command allows you to verify that an interface port is functioning properly and to check the path between a specific port and connected devices at various locations on the network. This section provides brief descriptions of the **ping** command. After you verify that the system and 100VG-equipped VIP2 have booted successfully and are operational, you can use this command to verify the status of interface ports. Refer to the publications listed in the section "If You Need More Information" on page 2, for detailed command descriptions and examples.

The **ping** command sends an echo request out to a remote device at an IP address that you specify. After sending a series of signals, the command waits a specified time for the remote device to echo the signals. Each returned signal is displayed as an exclamation point (!) on the console terminal; each signal that is not returned before the specified time-out is displayed as a period (.). A series of exclamation points (!!!!!) indicates a good connection; a series of periods (.....) or the messages [timed out] or [failed] indicate that the connection failed.

Following is an example of a successful **ping** command to a remote server with the address 1.1.1.10:

```
Router# ping 1.1.1.10 <Return>
Type escape sequence to abort.
Sending 5, 100-byte ICMP Echoes to 1.1.1.10, timeout is 2 seconds:
!!!!!
Success rate is 100 percent (5/5), round-trip min/avg/max = 1/15/64 ms
Router#
```

If the connection fails, verify that you have the correct IP address for the server and that the server is active (powered on); then repeat the **ping** command. For complete descriptions of interface subcommands and the configuration options available for 100VG-related interfaces, and which support 100VG functionality, refer to the publications listed in the section "If You Need More Information" on page 2.

### **Cisco 7200 Series and 100VG Port Adapters**

The 100VG port adapters are used in the Cisco 7200 series routers and can be installed in any of the available port adapter slots. Figure 13 shows a 100VG port adapter installed in port adapter slot 3 of a Cisco 7206.

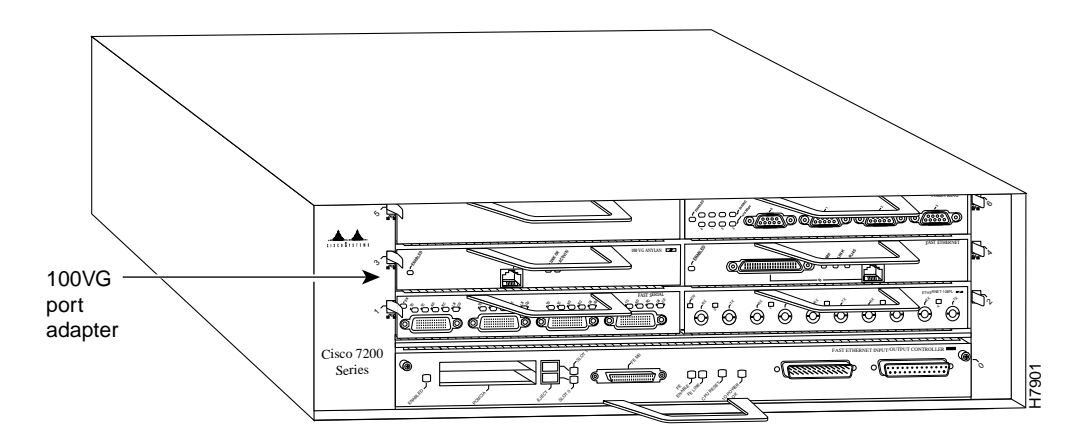

#### Figure 13 Cisco 7206 with a 100VG Port Adapter in Port Adapter Slot 3

The following sections include information that is specific to the 100VG port adapters and their use in the Cisco 7200 series routers:

- Installing or Replacing a Port Adapter in Cisco 7200 Series Routers
- Attaching 100VG Port Adapter Interface Cables on page 28
- Configuring the 100VG Interfaces on page 29
  - Selecting Port Adapter Slot and 100VG Port Numbers on page 29
  - Configuring Interfaces on page 30
  - Checking the Configuration on page 31

### Installing or Replacing a Port Adapter in Cisco 7200 Series Routers

This section provides the standard procedures for installing or replacing port adapters in a Cisco 7200 series router.

Depending on your circumstances, you might need to install a new port adapter in a Cisco 7200 series router or replace a failed port adapter in the field. In either case no tools are necessary; all port adapters available for the Cisco 7200 series connect directly to the router midplane and are locked into position by a port adapter lever. When removing and replacing a port adapter, you will need an antistatic mat onto which you can place a removed port adapter and an antistatic container into which you can place a failed port adapter for shipment back to the factory.

**Note** The Cisco 7200 series routers support OIR; therefore, you do not have to power down the Cisco 7200 series routers when removing and replacing a port adapter.

When a port adapter slot is not in use, a blank port adapter must fill the empty slot to allow the router to conform to EMI emissions requirements and to allow proper air flow across the port adapters. If you plan to install a new port adapter in a slot that is not in use, you must first remove a blank port adapter.

#### Removing a Port Adapter

Use the following standard procedure to remove a port adapter from a Cisco 7200 series router:

- **Step 1** Attach an ESD-preventative wrist strap between you and an unfinished chassis surface.
- **Step 2** Place the port adapter lever for the desired port adapter slot in the unlocked position. The port adapter lever remains in the unlocked position. (Refer to Figure 14.)

#### Figure 14 Placing the Port Adapter Lever in the Unlocked Position (Cisco 7206 Shown)

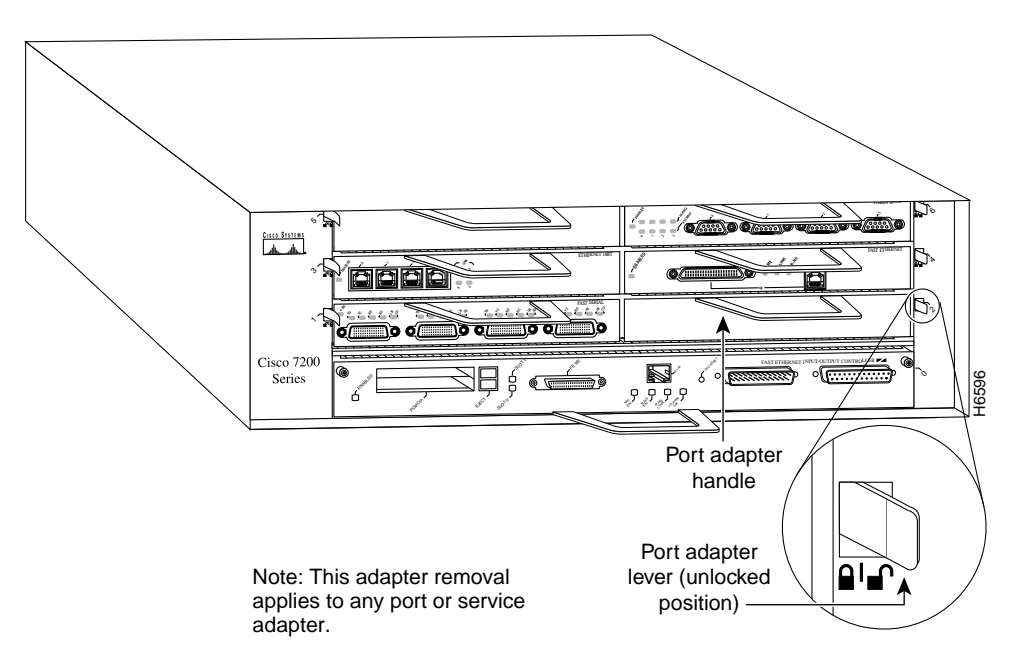

**Step 3** Grasp the handle on the port adapter and pull the port adapter from the midplane, about halfway out of its slot. If you are removing a blank port adapter, pull the blank port adapter from the port adapter slot.

**Note** As you disengage the port adapter from the router midplane, OIR administratively shuts down all active interfaces on the port adapter.

- **Step 4** With the port adapter halfway out of the slot, disconnect all cables from the port adapter.
- **Step 5** After disconnecting the cables, pull the port adapter from its port adapter slot.

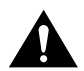

**Caution** Always handle the port adapter by the carrier edges and handle; never touch the port adapter's components or connector pins. (Refer to Figure 15.)

#### Figure 15 Handling a Port Adapter

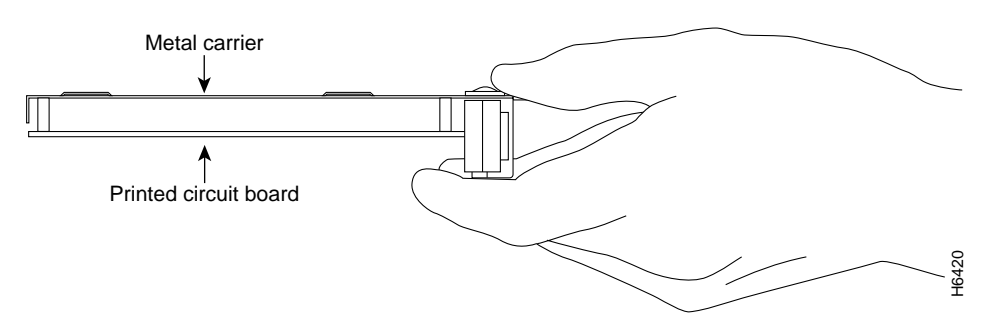

**Step 6** Place the port adapter on an antistatic surface with its components facing upward, or in a static shielding bag. If the port adapter will be returned to the factory, immediately place it in a static shielding bag.

This completes the procedure for removing a port adapter from a Cisco 7200 series router.

#### Replacing a Port Adapter

Use the following standard procedure to install a new port adapter in a Cisco 7200 series router:

- **Step 1** Attach an ESD-preventative wrist strap between you and an unfinished chassis surface.
- **Step 2** Use both hands to grasp the port adapter by its metal carrier edges and position the port adapter so that its components are downward. (Refer to Figure 15).
- **Step 3** Align the left and right edge of the port adapter metal carrier between the guides in the port adapter slot. (Refer to Figure 16.)

## Figure 16 Aligning the Port Adapter Metal Carrier Between the Slot Guides (Cisco 7206 Shown)

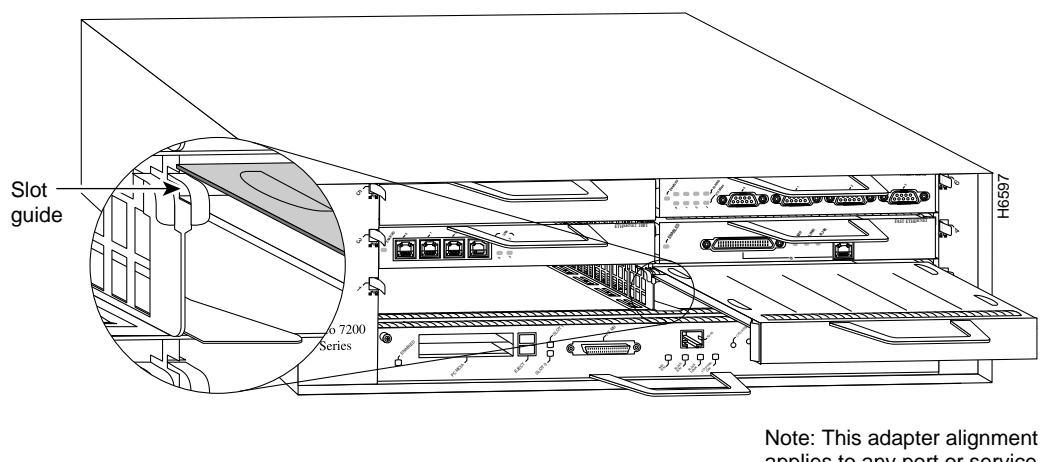

Note: This adapter alignment applies to any port or service adapter.

**Step 4** With the metal carrier aligned in the slot guides, gently slide the port adapter halfway into the slot.

**Caution** Do not slide the port adapter all the way into the slot until you have connected all required cables. Trying to do so will disrupt normal operation of the router.

- **Step 5** With the port adapter halfway in the slot, connect all required cables to the port adapter.
- **Step 6** After connecting all required port adapter cables, carefully slide the port adapter all the way into the slot until you feel the port adapter's connectors mate with the midplane.
- **Step 7** Move the port adapter lever to the locked position. Figure 17 shows the port adapter lever in the locked position.

**Note** If the port adapter lever does not move to the locked position, the port adapter is not completely seated in the midplane. Carefully pull the port adapter halfway out of the slot, reinsert it, and move the port adapter lever to the locked position.

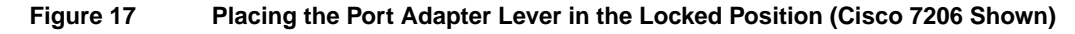

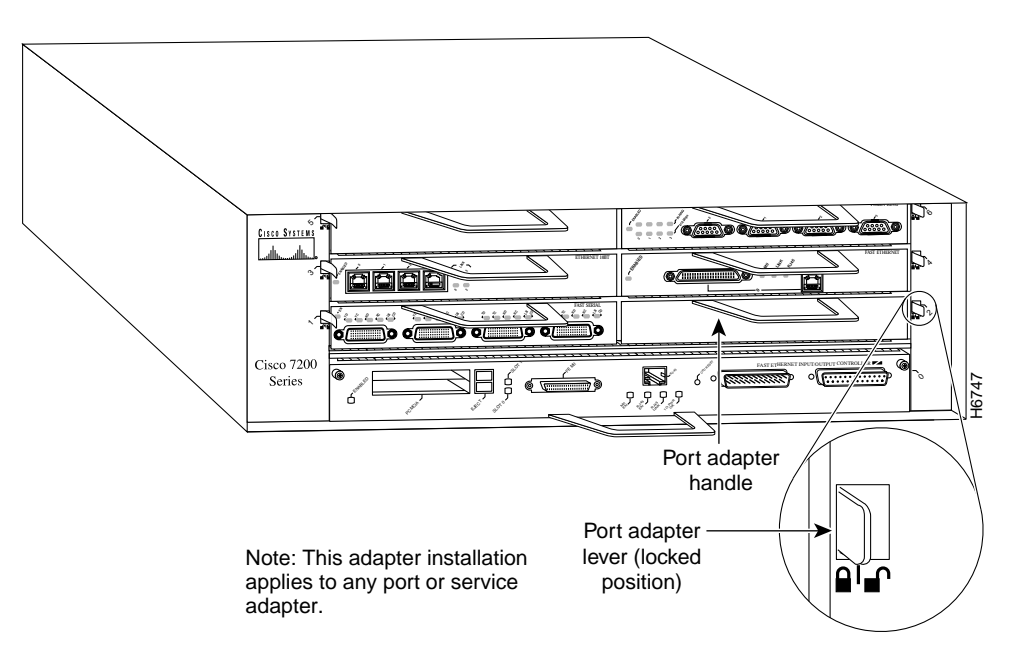

This completes the procedure for installing a new port adapter in a Cisco 7200 series router.

### Attaching 100VG Port Adapter Interface Cables

100VG RJ-45 cables are not available from Cisco Systems; they are available from outside commercial cable vendors.

Use the following procedure to connect 100VG cables to a 100VG port adapter:

Step 1 Attach the 100VG RJ-45 cable directly to the 100VG port on the 100VG port adapter. (See Figure 18.)

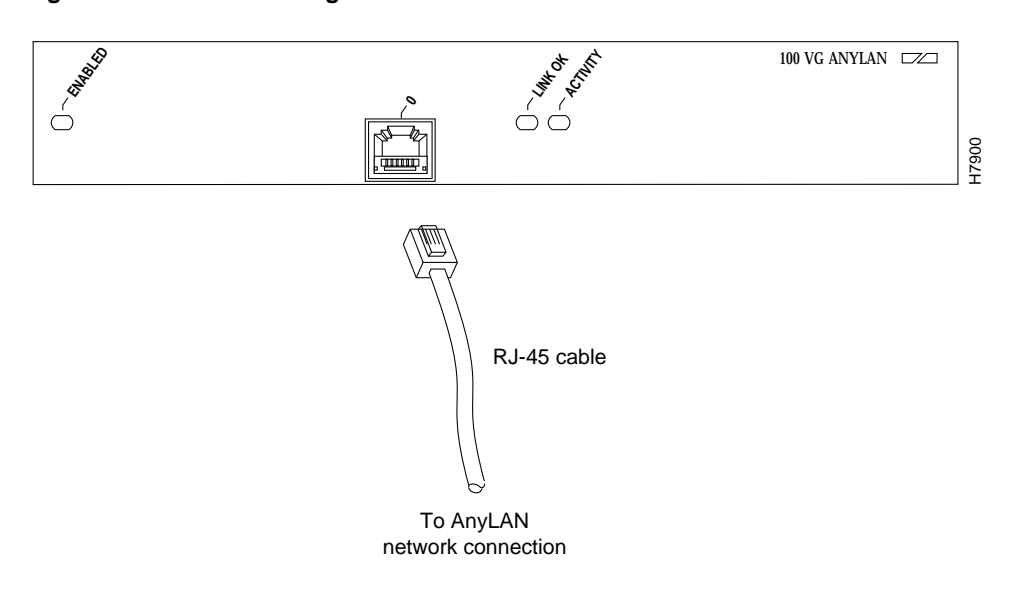

#### Figure 18 Connecting 100VG Cables

**Note** Port adapters have a handle attached, but it is not shown in Figure 18 to allow a full view of the detail on the port adapter's faceplate.

Step 2 Attach the network end of your 100VG cable to your external 100VG equipment.

**Step 3** Repeat Steps 1 and 2 for each additional 100VG interface.

This completes the procedure for attaching 100VG port adapter cables.

### Configuring the 100VG Interfaces

If you installed a new 100VG port adapter or if you want to change the configuration of an existing interface, you must enter configuration mode using the **configure** command. If you replaced a 100VG port adapter that was previously configured, the system will recognize each new 100VG and bring it up in its existing configuration.

After you verify that the new 100VG port adapter is installed correctly (the enabled LED goes on), use the privileged-level **configure** command to configure the new interfaces. Be prepared with the information you will need, such as the following:

- Protocols you plan to route on each new interface
- Internet protocol (IP) addresses if you plan to configure the interfaces for IP routing
- Whether the new interfaces will use bridging

For a summary of the configuration options available and instructions for configuring the 100VG interfaces on a Cisco 7200 series router, refer to the appropriate configuration publications listed in the section "If You Need More Information" on page 2.

The **configure** command requires privileged-level access to the EXEC command interpreter, which usually requires a password. Contact your system administrator if necessary to obtain EXEC-level access.

#### Selecting Port Adapter Slot and 100VG Port Numbers

The following section describes how to identify port adapter slot and 100VG port numbers.

Physical port addresses specify the actual physical location of each interface port on the router. (See Figure 19.) This address is composed of a two-part number in the format *port adapter slot number/interface port number*, as follows:

- The first number identifies the chassis slot in which the 100VG port adapter is installed.
- The second number identifies the interface port on each 100VG port adapter—always numbered as interface 0.

Interface ports maintain the same address regardless of whether other port adapters are installed or removed from the slot. However, when you move a port adapter to a different slot, the first number in the address changes to reflect the new chassis slot number.

Figure 19 shows the port adapter slots and interface ports of a Cisco 7206. The port adapter slot numbers start with 1 and continue through 6 (slot 0 is always reserved for the Fast Ethernet port on the I/O controller—if present). The individual interface port numbers always begin with 0. The number of additional ports depends on the number of ports on a port adapter.

For example, the 100VG port on a 100VG port adapter in port adapter slot 3 would have the address 3/0. (See Figure 19.) If the 100VG port adapter was in port adapter slot 1, this same interface port would be numbered 1/0.

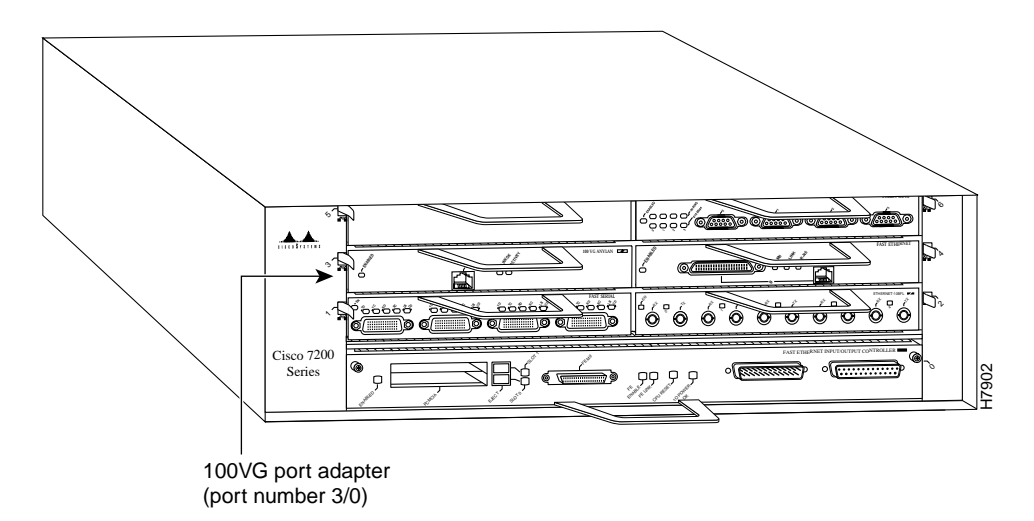

#### Figure 19 Cisco 7206 100VG Port Number Example

You can identify interface ports by physically checking the slot/interface port location on the front of the router or by using **show** commands to display information about a specific interface or all interfaces in the router.

#### **Configuring Interfaces**

The following steps describe a basic interface configuration. Press the **Return** key after each step unless otherwise noted. At any time you can exit the privileged level and return to the user level by entering **disable** at the prompt as follows:

Router# disable

Router>

Following is an example of a basic configuration procedure:

**Step 1** At the privileged-level prompt, enter configuration mode and specify that the console terminal will be the source of the configuration subcommands as follows:

Router# configure terminal Enter configuration commands, one per line. End with CNTL/Z. Router(config)#

**Step 2** At the prompt, specify the first interface to configure by entering the subcommand **interface**, followed by the *type* (**100vg**) and *slot/port* (port adapter slot number and interface port number). The example that follows is for the first interface of the port adapter in slot 2:

Router(config)# interface 100vg 2/0

**Step 3** If IP routing is enabled on the system, you can assign an IP address and subnet mask to the interface with the **ip address** configuration subcommand, as in the following example:

Router(config-if)# ip address 1.1.1.10 255.255.255.0

- **Step 4** Add any additional configuration subcommands required to enable routing protocols and set the interface characteristics.
- **Step 5** Change the shutdown state to up and enable the interface as follows:

Router(config-if)# no shutdown

- **Step 6** Configure additional interfaces as required.
- **Step 7** When you have included all of the configuration subcommands to complete the configuration, press **Ctrl-Z** to exit configuration mode.
- **Step 8** Write the new configuration to nonvolatile memory as follows:

Router# copy running-config startup-config [OK] Router#

To check the interface configuration using **show** commands, proceed to the section "Checking the Configuration."

#### Checking the Configuration

After configuring the new interface, use the **show** commands to display the status of the new interface or all interfaces, and use the **ping** command to check connectivity.

#### Using show Commands to Verify the New Interface Status

The following steps use **show** commands to verify that the new interfaces are configured and operating correctly:

- **Step 1** Display the system hardware configuration with the **show version** command to ensure that the list includes the new interfaces.
- **Step 2** Display all the current port adapters and their interfaces with the **show controllers** command. Verify that the new 100VG port adapter appears in the correct slot.
- **Step 3** Specify one of the new interfaces with the **show interfaces** *type* [*slot/interface*] command and verify that the first line of the display specifies the interface with the correct slot number. Also verify that the interface and line protocol are in the correct state: up or down.
- **Step 4** Display the protocols configured for the entire system and specific interfaces with the **show protocols** command. If necessary, return to configuration mode to add or remove protocol routing on the system or specific interfaces.
- **Step 5** Display the running configuration file with the **show running-config** command. Display the configuration stored in NVRAM using the **show startup-config** command. Verify that the configuration is accurate for the system and each interface.

If the interface is down and you configured it as up, or if the displays indicate that the hardware is not functioning properly, ensure that the network interface is properly connected and terminated. If you still have problems bringing the interface up, contact a service representative for assistance.

#### Using show Commands to Display Interface and System Information

To display information about a specific interface, use the **show interfaces** command with the interface type and port address in the format **show interfaces** *type* [*slot/interface*]. The following example of the **show interfaces** *type* [*slot/interface*] command shows all of the information specific to the first 100VG port (interface port 0) in port adapter slot 5:

```
Router# show int vg 5/0
VG-AnyLAN5/0 is up, line protocol is up
 Hardware is MC68852
  Frame type is 802.3, address is 0060.09b9.9b28 (bia 0060.09b9.9b28)
  Internet address is 10.1.1.6/16
  MTU 1500 bytes, BW 100000 Kbit, DLY 100 usec, rely 255/255, load 1/255
  Encapsulation ARPA, loopback not set, keepalive set (10 sec)
  ARP type: ARPA, ARP Timeout 04:00:00
  Last input 00:00:00, output 00:00:01, output hang never
  Last clearing of "show interface" counters never
  Queueing strategy: fifo
  Output queue 0/40, 0 drops; input queue 0/75, 0 drops
  5 minute input rate 0 bits/sec, 0 packets/sec
  5 minute output rate 0 bits/sec, 0 packets/sec
     687 packets input, 48114 bytes, 0 no buffer
     Received 69 broadcasts, 0 runts, 0 giants
     0 input errors, 0 CRC, 0 frame, 0 overrun, 0 ignored, 0 abort
     0 input packets with dribble condition detected
     855 packets output, 59743 bytes, 0 underruns
     0 output errors, 0 collisions, 3 interface resets
     0 output buffer failures, 0 output buffers swapped out
     0 vg alignment error, 0 vg balance error
     0 vg invalid ipm error, 0 vg symbol error
     0 vg skew error, 0 vg frame delimit error
```

Display all the current interface processors and their interfaces with the **show controllers** command. Following is an example of the **show controllers** *type* [*slot/interface*] command that shows 100VG interface port 0 on a 100VG port adapter installed in chassis slot 5:

```
Router# show controllers vg 5/0
Interface VG-AnyLAN5/0
Hardware is MC68852
mc68852_ds=0x60975F48, registers=0x3C500000, ib=0x4B08EAA0
rx ring entries=31, tx ring entries=31
rxring=0x4B08EBA0, rxr shadow=0x60976460, rx_head=27, rx_tail=0
txring=0x4B08F9E0, txr shadow=0x60976AD4, tx_head=11, tx_tail=11, tx_count=0,
Actel Hardware CAM Register:
 CAM DEVICE BASE: 0x3C500800 Register Address: 0x3C500C00
 CSR: 0x81000000 CAMCR: 0x0
  USAR: 0x6000000 MSAR: 0x643E0000 LSAR: 0x60240000
 FIFOCR: 0x8000000 WRMASK: 0x80
  COMPARAND REG: 0x0 0x6000 0x643E 0x6024
 PERSISTENT SOURCE: 0x0 PERSISTENT DEST: 0x10000
 MC68852 Registers:
 hw_id: 5048, hw_id & page: 7053, opr1=0x26, opr2=0x2C, opr3=0x00
 Page 0 - Performance:
 isr=0x1000, imr=0x0E0A, flreg=0x0000
 xfrct=0x800080, rxcnt=0, txcnt=1F
  Page 1 - MAC Address/Hash Table:
  addrlow= 6009B9, addrhigh=9B2809B9, hash bytes=FF FF FF FF FF FF FF FF FF
  Page 2 - Hardware Mapping:
  mmmsw=0x0000, mmlsw=0x0000, bmreg =0x04
  Page 4 - LAN Configuration:
  tccnf1=0x00, tccnf2=0x01
  vccnf=0xFF, vtrrg=0x0420, valow1=0x0000, valow2=0x0000
 maccr1=0xFF, maccr2=0x00, maccr3=0x04, maccr4=0x01
 Page 5 - MMU Registers:
 rx mem stop addr=0xFF03, tx mem stop addr=0xFF07
 MC68852 PCI registers:
 bus_no=7, device_no=0
  CFID=0x0005101A, CFCS=0x02800005, CFRV=0x02000000, CFLT=0x0000F800
  CBIO=0x00008001, CBMA=0x00000000, CFIT=0x20080100, CFDA=0x00000008
```

The **show version** (or **show hardware**) command displays the configuration of the system hardware (the number of each port adapter type installed), the software version, the names and sources of configuration files, and the boot images. Following is an example of the output from the **show version** command:

```
Router# show version
Cisco Internetwork Operating System Software
IOS (tm) 7200 Software (C7200-J-M), Released Version 11.1(9)CA1 [biff 199]
Synced to mainline version: 11.1(8)
Copyright (c) 1986-1996 by cisco Systems, Inc.
Compiled Wed 18-Dec-96 18:27 by biff
Image text-base: 0x60008890, data-base: 0x60634000
ROM: System Bootstrap, Version 11.1(11855) [beta 2], INTERIM SOFTWARE
ROM: 7200 Software (C7200-BOOT-M), Version 11.1(9)CA1, RELEASE SOFTWARE (fc1)
Router uptime is 22 minutes
System restarted by reload
System image file is "biff/c7200-j-mz.111", booted via tftp from 1.1.0.1
cisco 7206 (NPE150) processor with 12288K/4096K bytes of memory.
R4700 processor, Implementation 33, Revision 1.0 (Level 2 Cache)
Last reset from power-on
Bridging software.
SuperLAT software copyright 1990 by Meridian Technology Corp).
X.25 software, Version 2.0, NET2, BFE and GOSIP compliant.
TN3270 Emulation software (copyright 1994 by TGV Inc).
(additional display text omitted)
1 100VG AnyLAN Ethernet 802.12 interface.
(additional display text omitted)
125K bytes of non-volatile configuration memory.
1024K bytes of packet SRAM memory.
8192K bytes of Flash PCMCIA card at slot 0 (Sector size 128K).
4096K bytes of Flash internal SIMM (Sector size 256K).
Configuration register is 0x2
```

To determine which type of port adapter is installed in your system, use the **show diag** *slot* command. Specific port adapter information is displayed, as shown in the following example of a 100VG port adapter in chassis slot 5:

#### Using the ping Command to Verify Network Connection

The *packet internet groper* (**ping**) command allows you to verify that an interface port is functioning properly and to check the path between a specific port and connected devices at various locations on the network. This section provides a brief description of the **ping** command. After you verify that the system has booted successfully and is operational, you can use this command to verify the status of interface ports. Refer to the publications listed in the section "If You Need More Information" on page 2, for detailed command descriptions and examples.

The **ping** command sends an echo request out to a remote device at an IP address that you specify. After sending a series of signals, the command waits a specified time for the remote device to echo the signals. Each returned signal is displayed as an exclamation point (!) on the console terminal; each signal that is not returned before the specified timeout is displayed as a period (.). A series of exclamation points (!!!!!) indicates a good connection; a series of periods (.....) or the messages [timed out] or [failed] indicate that the connection failed.

Following is an example of a successful **ping** command to a remote server with the address 1.1.1.10:

```
Router# ping 1.1.1.10 <Return>
Type escape sequence to abort.
Sending 5, 100-byte ICMP Echoes to 1.1.1.10, timeout is 2 seconds:
!!!!!
Success rate is 100 percent (5/5), round-trip min/avg/max = 1/15/64 ms
Router#
```

If the connection fails, verify that you have the correct IP address for the server and that the server is active (powered on); then repeat the **ping** command.

For complete descriptions of interface subcommands and the configuration options available for Cisco 7200 series-related interfaces and functionality, refer to the publications listed in the section "If You Need More Information" on page 2.

### **Cisco Connection Online**

Cisco Connection Online (CCO) is Cisco Systems' primary, real-time support channel. Maintenance customers and partners can self-register on CCO to obtain additional information and services.

Available 24 hours a day, 7 days a week, CCO provides a wealth of standard and value-added services to Cisco's customers and business partners. CCO services include product information, product documentation, software updates, release notes, technical tips, the Bug Navigator, configuration notes, brochures, descriptions of service offerings, and download access to public and authorized files.

CCO serves a wide variety of users through two interfaces that are updated and enhanced simultaneously: a character-based version and a multimedia version that resides on the World Wide Web (WWW). The character-based CCO supports Zmodem, Kermit, Xmodem, FTP, and Internet e-mail, and it is excellent for quick access to information over lower bandwidths. The WWW version of CCO provides richly formatted documents with photographs, figures, graphics, and video, as well as hyperlinks to related information.

You can access CCO in the following ways:

- WWW: http://www.cisco.com
- WWW: http://www-europe.cisco.com
- WWW: http://www-china.cisco.com
- Telnet: cco.cisco.com
- Modem: From North America, 408 526-8070; from Europe, 33 1 64 46 40 82. Use the following terminal settings: VT100 emulation; databits: 8; parity: none; stop bits: 1; and connection rates up to 28.8 kbps.

For a copy of CCO's Frequently Asked Questions (FAQ), contact cco-help@cisco.com. For additional information, contact cco-team@cisco.com.

**Note** If you are a network administrator and need personal technical assistance with a Cisco product that is under warranty or covered by a maintenance contract, contact Cisco's Technical Assistance Center (TAC) at 800 553-2447, 408 526-7209, or tac@cisco.com. To obtain general information about Cisco Systems, Cisco products, or upgrades, contact 800 553-6387, 408 526-7208, or cs-rep@cisco.com.

Copyright © 1997–1998, Cisco Systems, Inc. All rights reserved. Printed in USA. 9802R

This document is to be used in conjunction with router installation and configuration guide that shipped with your router, and the configuration note Second-Generation Versatile Interface Processor Installation and Configuration. (3477100v.fm[78-3477-05])

AccessPath, AtmDirector, the CCIE logo, CD-PAC, Centri, Centri Bronze, Centri Gold, Centri Security Manager, Centri Silver, the Cisco Capital logo, Cisco IOS, the Cisco IOS logo, *CiscoLink*, the Cisco NetWorks logo, the Cisco Powered Network logo, the Cisco Press logo, ClickStart, ControlStream, Fast Step, FragmentFree, IGX, JumpStart, Kernel Proxy, LAN<sup>2</sup>LAN Enterprise, LAN<sup>2</sup>LAN Remote Office, MICA, Natural Network Viewer, NetBeyond, Netsys Technologies, *Packet*, PIX, Point and Click Internetworking, Policy Builder, RouteStream, Secure Script, SMARTnet, StrataSphere, StrataSphere BILLder, StrataSphere Connection Manager, StrataSphere Modeler, StrataSphere Optimizer, Stratm, StreamView, SwitchProbe, *The Cell*, TrafficDirector, VirtualStream, VlanDirector, Workgroup Director, Workgroup Stack, and XCI are trademarks; Empowering the Internet Generation and The Network Works. No Excuses. are service marks; and BPX, Catalyst, Cisco, Cisco Systems, the Cisco Systems logo, EtherChannel, FastHub, FastPacket, ForeSight, IPX, LightStream, OptiClass, Phase/IP, StrataCom, and StrataView Plus are registered trademarks of Cisco Systems, Inc. in the U.S. and certain other countries. All other trademarks mentioned in this document are the property of their respective owners.